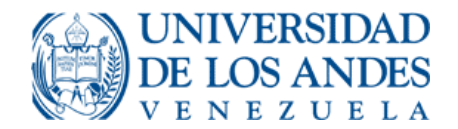

#### **DIRECCIÓN DE ASUNTOS PROFESORALES**

### INSTRUCTIVO PARA EL LLENADO DE LA PLANILLA DE SOLICITUD DE BECAS, UTILES ESCOLARES Y EDUCACIÓN INICIAL

Siguiendo los lineamientos establecidos en la I Convención Colectiva Única de los Trabajadores del Sector Universitario 2013-2014, el personal docente y de investigación (PDI), a dedicación exclusiva, tiempo completo y tiempo convencional, gozan de los beneficios de beca, útiles escolares y reembolso por educación inicial, según las clausulas Nº 80, 81 y 51.

Para obtener la planilla e instructivo debe ingresar a la página web de la Dirección de Asuntos Profesorales (DAP) (<u>http://nube.adm.ula.ve/dap</u>), donde se encuentra la nota informativa del proceso para la consignación de documentos que soportan la obtención de los beneficios socio-económicos. Hacer clic en el link denominado <u>Planilla de solicitud y requisitos</u>.

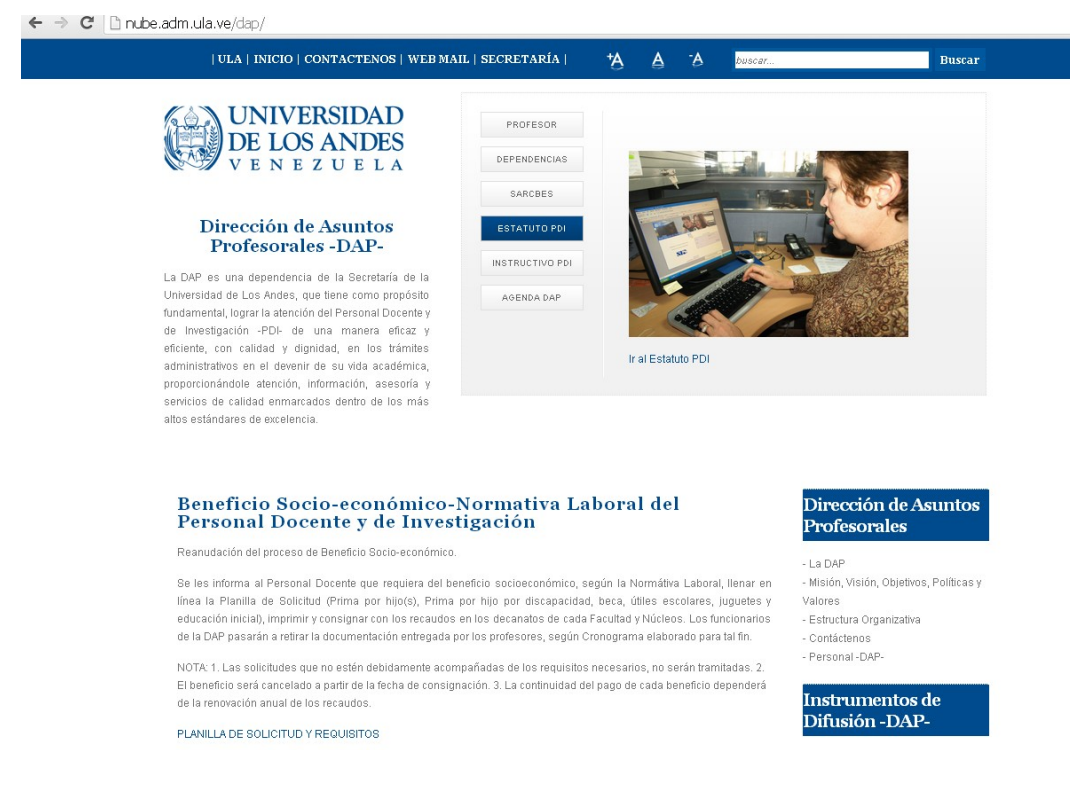

Seguidamente, el docente debe ingresar usuario, clave y coordenadas registradas en la Tarjeta de Seguridad personalizada, solicitada previamente ante la DAP. En caso de no tener la Tarjeta de Seguridad, debe pedirla a través de un correo electrónico a <u>dap@ula.ve</u> o bien dirigirse a esta dependencia.

| DAP Dirección de Asuntos Profesorales             |                            |
|---------------------------------------------------|----------------------------|
|                                                   | Acceso al sistema          |
| Dirección de Asuntos Profesorales                 |                            |
| PLANILLA DE SOLICITUD BENEFIIOS SOCIO-ECONÓMICOS- | usuano                     |
| NORMATIVA LABORAL                                 | Clave                      |
|                                                   | Tarjeta de Seguridad D2 D4 |
|                                                   | Squarte                    |

1. Luego, aparece en pantalla **Datos del solicitante**, los cuales deben ser llenados de manera clara y correcta.

| DE LOS AND                                                                                                    |                                                         |                                  |                                                                                   |
|----------------------------------------------------------------------------------------------------|---------------------------------------------------------|----------------------------------|-----------------------------------------------------------------------------------|
| AP DITECTION                                                                                                    | de: Astritos Eroje<br>Do<br>NTL - Los datos deben ser c | tos del Solicitare Datos de Libr | icacion   Datos hijos e hijas   Balir<br>(?<br>rtidad en relación a fos nombros y |
| Charles de lawatidad                                                                                                    |                                                         |                                  |                                                                                   |
|                                                                                                    |                                                         |                                  |                                                                                   |
| Primer Apellido *                                                                                                    |                                                         |                                  |                                                                                   |
| Primer Apelido *<br>Segundo Apelido                                                                                                    |                                                         |                                  |                                                                                   |
| Primer Apellido *<br>Segundo Apellido<br>Tercer Apellido                                                                                                    |                                                         |                                  |                                                                                   |
| Primer Apellido *<br>Segundo Apellido<br>Tercer Apellido<br>Primer Nombre *                                                                                                   |                                                         |                                  |                                                                                   |
| Primer Apellido *<br>Segundo Apellido<br>Tercer Apellido<br>Primer Nombre *<br>Segundo Nombre                                                                                 |                                                         |                                  |                                                                                   |
| Primer Apellido *<br>Segundo Apellido<br>Tercer Apellido<br>Primer Nombre *<br>Segundo Nombre<br>Tercer Nombre                                                                |                                                         |                                  |                                                                                   |
| Primer Apellido *<br>Segundo Apellido<br>Tercer Apellido<br>Primer Nombre *<br>Segundo Nombre<br>Tercer Nombre<br>Fecha Nacimiento                                            | 28-05-1977                                              |                                  |                                                                                   |
| Primer Apellido *<br>Segundo Apellido<br>Tercer Apellido<br>Primer Nombre *<br>Segundo Nombre<br>Tercer Nombre<br>Fecha Nacimiento<br>Seixo                                   | 28-05-1977<br>FEMENINO                                  |                                  |                                                                                   |
| Primer Apellido *<br>Segundo Apellido<br>Tercer Apellido<br>Primer Nontize *<br>Segundo Nombre<br>Tercer Nombre<br>Fecha Nacimiento<br>Sexo<br>Estado Civil                   | 25-05-1977<br>FEMENINO<br>CASADO(A)                     |                                  |                                                                                   |
| Primer Apellido *<br>Segundo Apellido<br>Tercer Apellido<br>Primer Nombre *<br>Segundo Nombre<br>Tercer Nombre<br>Fecha Nacimiento<br>Seito<br>Estado Civil<br>Mano dominante | 25-05-1977<br>FEMENINO<br>CASADO(A)<br>DESECTIO         |                                  |                                                                                   |

- 1.1. Verificar cédula de identidad.
- 1.2. Colocar nombres y apellidos completos (No utilizar iníciales).
- 1.3. Confirmar fecha de nacimiento.
- 1.4. Seleccionar el estado civil, de una lista de opciones que se despliegan en pantalla.
- 1.5. Seleccionar la actividad motriz (Mano dominante).
- 1.6. Colocar el Nº de RIF (Actualizado).

**NOTA**: En caso de error en el ingreso de datos, debe dirigirse a la DAP.

2. Verificar en la misma pantalla, los Datos académicos.

| DATOS ACADEMICOS  |                                     |
|-------------------|-------------------------------------|
| Facultad o Núcleo | ODONTOLOGIA                         |
| Escuela           | ESCUELA DE ODONTOLOGIA              |
| Dependencia       | DEPARTAMENTO DE PREVENTIVA Y SOCIAL |
| Fecha Ingreso     | 06-01-2004                          |
| Condición         | ORDINARIO                           |
| Categoria         | ASOCIADO                            |
| Dedicación        | 0E                                  |

3. En el caso de estado civil casado, se desplegará una sección de **Datos del cónyuge**, donde debe suministrar de manera obligatoria la siguiente información:

- 3.1. Número de cédula de identidad.
- 3.2. Apellidos y nombres completos (No utilizar iníciales).
- 3.3. Número telefónico de contacto.

| Cédula de Identidad * | V . E O                                                                                    |
|-----------------------|--------------------------------------------------------------------------------------------|
| Nombres *             |                                                                                            |
| Teléfono              | 0414 •                                                                                     |
| Nota                  | Syant                                                                                      |
|                       | De existir una discrepancia en sus datos cuminicarse con la DAP al tit. 2402448 extesión 7 |
|                       | Correo eléctronico dap@ula ve                                                              |
|                       | Los campos con asterisco son obligatorios                                                  |

4. Para continuar el llenando la planilla, debe presionar el botón **siguiente**. Seguidamente, se despliega la ventana de **Datos de ubicación**.

| DE LOS ANDES                                                                                                    |                                                                |
|----------------------------------------------------------------------------------------------------|----------------------------------------------------------------|
| 4                                                                                                    | 260 95                                                         |
|                                                                                                    |                                                                |
| -                                                                                                    |                                                                |
| AP Dirección de A                                                                                                    | Asuntos Profesorales                                           |
|                                                                                                    | Datos del Bolicitant Datos de Ubicación Datos hijos e hijas Ba |
|                                                                                                    |                                                                |
| DATOS DE UBICACIÓN                                                                                                    |                                                                |
|                                                                                                    |                                                                |
| Teléfono de habitación *                                                                                                    | 271 •                                                          |
| Teléfono de habitación *<br>Teléfono celular *                                                                                | 271 •                                                          |
| Teléfono de habitación *<br>Teléfono celular *<br>Teléfono celular atemativo                                                  | 271 0414 0416 0416 0                                           |
| Teléfono de habitación *<br>Teléfono celular *<br>Teléfono celular alternativo<br>Teléfono de Oficina                         | 271 0<br>0414 0<br>0416 0<br>221 0                             |
| Teléfono de habitación *<br>Teléfono celular *<br>Teléfono celular alternativo<br>Teléfono de Oficina<br>Correo eléctronico * | 271 •<br>D414 •<br>D416 •<br>271 •                             |

- 4.1. Número telefónico de habitación (Tiene opción de cambiar el código de área). De no poseer este dato, suministrar número de algún familiar.
- 4.2. Número de teléfono celular.
- 4.3. Número de teléfono de oficina (Tiene opción de cambiar el código de área). De no poseer este dato, continuar al reglón siguiente.
- 4.4. Incluir correos electrónicos.
- 5. Posteriormente, se encuentran los ítems respectivos a los Datos de habitación.

| Escado                         | Menda •                                                                                    |
|--------------------------------|--------------------------------------------------------------------------------------------|
| Municipio *                    | Municipio Libertador •                                                                     |
| Parroquia *                    | Parroquia Caracciolo Parra Pérez 🔹                                                         |
| Cludad *                       | MIREA                                                                                      |
| <b>Urbanización/Residencia</b> | Ctro RESIDENCIAS . Nombre                                                                  |
| Dirección *                    |                                                                                            |
| Zona postal *                  | \$101                                                                                      |
|                                | 394                                                                                        |
| Nota                           |                                                                                            |
|                                | De existir una discrepancia en sus datos cuminicarse con la DAP al tif. 2402448 extesión 7 |
|                                | Correo eléctronico dap@uta.ve                                                              |
|                                | Los campos con asterisco son obligatorios                                                  |
|                                |                                                                                            |

#### 5.1.

Seleccionar el Estado donde está ubicada la residencia.

Elaborado por: Amarilis Rivas y María Alejandra Sosa Beneficios Socio-económicos DAP

- 5.2. Elegir el Municipio de residencia.
- 5.3. Escoger la Parroquia de residencia.
- 5.4. Incluir ciudad de residencia.
- 5.5. Seleccionar urbanización residencial (De acuerdo a lista de opciones). Seguidamente el nombre de la urbanización, residencia, sector...
- 5.6. Dirección de habitación con la mayor cantidad de detalles y puntos de referencias.
- 5.7. Código postal de área, según su Estado residencial.
- 5.8. Presionar el botón, siguiente.
- 6. A continuación, se presentan los Datos de hijo(s) e hija(s).

|             | AND AND AND AND AND AND AND AND AND AND         | 13                                       |            | 141               |                             |
|-------------|-------------------------------------------------|------------------------------------------|------------|-------------------|-----------------------------|
| DAP Direc   | ción de Asuntos Proj                            | esorale.                                 |            | icarian Data      | A billios a billios         |
|             |                                                 |                                          |            | mananan Bubaha    | e.                          |
| DATOS DE HU | IOS E HUAS                                      |                                          |            |                   |                             |
|             |                                                 |                                          |            |                   |                             |
| Pube Neck   |                                                 |                                          |            |                   |                             |
| Cable       | Analisia - Kombras                              | Eacha Naciniaata                         | Land L     | Day Basefician    | Exembolies Educ Inicia      |
| 00          | and a standard fractional standard              |                                          | 2          | 1                 | 2                           |
| 00          |                                                 |                                          | 9          | 1                 |                             |
| Nota        | Debe hacer clic en e<br>clic en el botón línclu | i botón 🎤 para editar los i<br>r hijo(a) | beneficios | de cada hijo, pa  | ra incluir hijos debe hacer |
|             | Debe hacer cic en e                             | i botton 🔄 para editar los               | reembols   | o del beneficio e | Aucación Inicial            |
|             |                                                 |                                          |            |                   | Outrate a Ingrine Paral     |

Presionar el botón *incluir hijos*, cuando se trate de incorporación de hijo(s) (Para la obtención de los beneficios). Caso contrario continuar con el paso siguiente.

6.1. Actualizar los datos y beneficios de los hijos presionando el botón.

| Concess      |                |                              |                                               |  |
|--------------|----------------|------------------------------|-----------------------------------------------|--|
| del heccel   |                |                              |                                               |  |
|              |                |                              |                                               |  |
| Company      |                |                              |                                               |  |
| del hecca)   |                |                              |                                               |  |
| Fecta        | 07 • / novembr | • • 2011 •                   |                                               |  |
| Particle de  |                |                              |                                               |  |
| Nacimiento - | AND 10 10      | Ao Partida Partida P         |                                               |  |
| on violat    |                |                              |                                               |  |
| Ceners       | MASCULNO ·     |                              |                                               |  |
| HUDDAD DR    | NNOLNO         |                              |                                               |  |
| estudio      | ( a stop of    |                              |                                               |  |
| estudio      | NNOUNO         | <ul> <li>NNOUND •</li> </ul> |                                               |  |
|              |                |                              |                                               |  |
| de office    |                |                              |                                               |  |
| rottuciones  | O S O NO       |                              |                                               |  |
| patern       |                |                              |                                               |  |
| Cutos del pa |                |                              |                                               |  |
| Cedula       | V. * #. 0 mm   |                              |                                               |  |
| Apellidos    |                |                              |                                               |  |
| Nonbres      |                |                              |                                               |  |
| H NI LICON   |                |                              |                                               |  |
| A SOLICITAL  |                |                              |                                               |  |
| Prima por    |                | In st. in December 1         | Read Providence in the Read Providence in the |  |
| 1400         |                | rave de Dricapacidad         | preve descripcion de la discapacidad          |  |
| Prints por   |                |                              |                                               |  |
| Oncapacity   |                | -undaro -                    |                                               |  |
| Deca         | 0              |                              |                                               |  |
| Ubles        |                |                              |                                               |  |
| Encourses    |                |                              |                                               |  |
| Aquetes      |                |                              |                                               |  |
|              |                |                              |                                               |  |
| Educación.   |                |                              |                                               |  |

Nombres y

apellidos completos del hijo (No utilizar iníciales).

Elaborado por: Amarilis Rivas y María Alejandra Sosa Beneficios Socio-económicos DAP

6.2.

- 6.3. Seleccionar día, mes y año de nacimiento, por medio de un listado de opciones.
- 6.4. Seleccionar el género, a través de un listado de opciones.
  - 6.4.1. En caso de hijos menores de nueve años, que no posean cédula de identidad, se despliegan tres reglones correspondientes a datos de la partida de nacimiento.
  - 6.4.2. En caso de hijos mayores de nueve años, se desplegará un reglón donde se debe incluir el número de cédula de identidad.
- 6.5. Seleccionar el nombre de la institución donde estudia, a través de un listado de opciones. En caso de no encontrarse incluido el nombre del instituto educativo, ir hasta el final del listado y presionar la palabra OTRO, lo que le permitirá anexar el nombre.
- 6.6. Seleccionar el nivel de estudio, a través de unas opciones.
- 6.7. Elegir el grado de estudio, por medio de unas opciones. En caso de estudios universitarios, debe seleccionar el régimen de estudio (Anual, semestral...)
- 6.8. Seleccionar día, mes y año de inicio de clases, a través de un listado de opciones.
- 6.9. Escoger la condición de la institución bien sea (Pública o privada).
- 6.10. Indicar si posee otra beca, en caso afirmativo incluir nombre de la institución y monto de la beca.
- 6.11. Colocar los datos de la madre o el padre (Cédula de identidad, apellidos y nombres completos).

#### 7. Beneficios a solicitar.

| Prima por               | 8 | Nivel de Discapacidad | Breve descripción de la discapacidad |
|-------------------------|---|-----------------------|--------------------------------------|
| Prima por               |   |                       |                                      |
| nijo con<br>Discapacida | d | -ninguno-             |                                      |
| Beca                    |   |                       |                                      |
| itiles<br>Escolares     |   |                       |                                      |
| luguetes                | 0 |                       |                                      |
| Educacion               | 0 |                       |                                      |

#### Se debe seleccionar los beneficios a solicitar, según los siguientes parámetros:

| Beneficio           | Condición PDI   | Edad hijo   | Documentos consignar        | Excepción         | Documentos consignar       |
|---------------------|-----------------|-------------|-----------------------------|-------------------|----------------------------|
| Prima por hijo      | DE, TC          | 0 a 25 años | Partida de nacimiento,      | 18 a 21 años      | Carta de soltería (emitida |
|                     |                 | inclusive   | Cédula de Identidad (en     | 22 a 25 años      | por el registro civil),    |
|                     |                 |             | caso de nuevos hijos)       |                   | constancia de expensa.     |
|                     |                 |             |                             |                   | Constancia de estudio      |
| Prima por hijos con | DE, TC          |             | Informe médico, certificado |                   |                            |
| discapacidad        |                 |             | por el CONAPDIS con         |                   |                            |
|                     |                 |             | condición grave o severa    |                   |                            |
| Beca                | DE, TC, MT, TCV | 0 a 25 años | Constancia de estudio       | 18 a 25 años      | Carta de soltería (emitida |
|                     |                 | inclusive   |                             |                   | por el registro civil),    |
|                     |                 |             |                             |                   | constancia de expensa.     |
| Útiles escolares    | DE, TC, MT, TCV | 0 a 25 años | Constancia de estudio       | 18 a 25 años      | Carta de soltería (emitida |
|                     |                 | inclusive   |                             |                   | por el registro civil),    |
|                     |                 |             |                             |                   | constancia de expensa.     |
| Juguetes            | DE, TC, MT, TCV | 0 a 12 años |                             | Niños que cumplan |                            |

Elaborado por: Amarilis Rivas y María Alejandra Sosa Beneficios Socio-económicos DAP

|                   |                 | inclusive  |                        | 13 años en oct., |  |
|-------------------|-----------------|------------|------------------------|------------------|--|
|                   |                 |            |                        | nov., y dic.,    |  |
| Educación inicial | DE, TC, MT, TCV | 0 a 6 años | Constancia de estudio, |                  |  |
|                   |                 |            | facturas originales.   |                  |  |

## Una vez seleccionado los beneficios a solicitar, presionar el botón registrar.

En caso de solicitar reembolso de facturas por educación inicial debe continuar con siguiente el paso Nº 8, de lo contrario debe presionar el botón *Guardar e imprimir planilla.* 

8. Reembolso de Facturas por educación inicial.

| DATOS DEL REEMBOLSO                                                                                                    | PARA EDUCACION IN         | IICML      |                                                                                          |                                                                                             |     |         |
|----------------------------------------------------------------------------------------------------|---------------------------|------------|------------------------------------------------------------------------------------------|---------------------------------------------------------------------------------------------|-----|---------|
| No. Factura de la matricul                                                                                                    |                           |            |                                                                                          |                                                                                             |     |         |
| Fecha de Factura de la                                                                                                    | 06 • / octubre            | · / 2014 · |                                                                                          |                                                                                             |     |         |
| matricula                                                                                                    | Contraction of the second | 2014       |                                                                                          |                                                                                             |     |         |
| de la matricula                                                                                                    |                           |            |                                                                                          |                                                                                             |     |         |
| Matricula Bs.                                                                                                    | þ                         |            |                                                                                          |                                                                                             |     |         |
| Rootar                                                                                                    |                           |            |                                                                                          |                                                                                             |     |         |
| No. Earthra                                                                                                    | Easthin Easthing          |            | Manager and and                                                                          |                                                                                             |     |         |
|                                                                                                    | Pacha Pachina             |            | Aumere compet                                                                            | Matricula                                                                                   | Bs. | Elimin  |
| No. Factura<br>Fecha de Factura<br>No. control de la Factura                                                                                                | 06 • / octubre            | • / 2014 • |                                                                                          | Matricula                                                                                   | 86. | Elimina |
| No. Factura<br>Fecha de Factura<br>No. control de la Factura<br>Enero Bs.                                                                                   |                           | • / 2014 • | Julio Bs.                                                                                | Matricula<br>B                                                                              | Bs. | Elimina |
| No. Factura<br>Fecha de Factura<br>No. control de la Factura<br>Enero Bs.<br>Fecrero Bs.                                                                    | 06 • / octubre            | • / 2014 • | Julio Bs.<br>Secture Bs.                                                                 | Matricula<br>D                                                                              | Ba. | Elimina |
| No. Factura<br>Fecha de Factura<br>No. control de la Factura<br>Enero Bs.<br>Febrero Bs.<br>Marto Bs.<br>Abril Bs.                                          | 06 • / octubre            | • / 2014 • | Julio Bs.<br>Agosto Bs.<br>Septembre Bs.<br>Octubere Bs.                                 | Matricula<br>D<br>D                                                                         | Ba  | Elimin  |
| No. Factura<br>Fecha de Factura<br>No. control de la Factura<br>Enero Bs.<br>Fécrero Bs.<br>Marzo Bs.<br>Abril Bs.<br>Marzo Bs.                             | 06 • / octubre            | •/2014 •   | Julio Bs.<br>Agosto Bs.<br>Septiembre Bs.<br>Octubre Bs.<br>Novembre Bs.                 | P<br>P<br>P<br>P<br>P<br>P<br>P<br>P                                                        | Ba. | Elimin  |
| No. Factura<br>Fecha de Factura<br>No. control de la Factura<br>Enero Bs.<br>Horto Bs.<br>Abril Bs.<br>Mayo Bs.<br>Junio Bs.                                | 06 • / octubre            | •/2014 •   | Julio Bs.<br>Agosto Bs.<br>Septembre Bs.<br>Octubre Bs.<br>Noviembre Bs.                 | P<br>P<br>P<br>P<br>P<br>P<br>P<br>P<br>P<br>P<br>P<br>P<br>P<br>P<br>P<br>P<br>P<br>P<br>P | 84. | Elimini |
| No. Factura<br>Fecta de Factura<br>No. control de la Factura<br>Enero Bis.<br>Febrero Bis.<br>Marto Bis.<br>Abril Bis.<br>Mayo Bis.<br>Junio Bis.<br>Texere | 06 • / octubre            | •]/[2014 • | Julio Bs.<br>Agosto Bs.<br>Septembre Bs.<br>Octubre Bs.<br>Novembre Bs.<br>Diciembre Bs. | P<br>P<br>P<br>P<br>P<br>P<br>P<br>P                                                        |     | Elimini |

Una vez registrado los beneficios solicitados, debe presionar el botón. Este desplegará una ventana que solicita los datos del reembolso.

- 8.1. Incluir reembolso de matrícula, cuando amerite el caso.
  - 8.1.1. Incluir número de factura.
  - 8.1.2. Seleccionar día, mes y año de la factura.
  - 8.1.3. Incluir número de control de la factura.
  - 8.1.4. Incluir monto de la factura, especificando céntimos.
  - 8.1.5. Presionar el botón insertar.
- 8.2. Incluir reembolso de mensualidades.
  - 8.2.1. Colocar el número de la factura.
  - 8.2.2. Seleccionar día, mes y año de la factura.
  - 8.2.3. Colocar el número de control de la factura.
  - 8.2.4. Incluir monto de la factura, en el mes que corresponda.
  - 8.2.5. Presionar el botón insertar.

El proceso del punto Nº 8.2 debe repetirse por cada mensualidad cancelada, en caso de tener una sola factura por todos los meses. Debe desglosar las cantidades e incluir en el mes correspondiente.

# Una vez registrada las facturas, debe presionar el botón salir y luego presionar el botón Guardar e imprimir planilla.